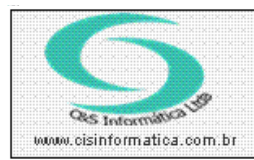

## Procedimento

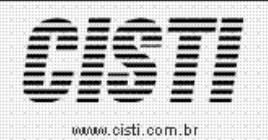

Sistemas de Gestão Empresarial SGECS Tel. 55 (0xx11) 2682-7045 / 2023-1587

| Código:  | EM-091112        | Módulo:      | PRODUTOS                      |
|----------|------------------|--------------|-------------------------------|
| Data:    | 12/11/2009       | Revisão:     | TÉCNICA                       |
| Assunto: | Como sugerir CFO | P 5,656 ou 6 | 5,656 para Óleo Lubrificante. |

• Entrar no Sistema *PRODUTOS*.

• Selecionar na barra a opção CADASTRO e no painel selecionar a opção CADASTRO DE PRODUTOS.

• Criar duas novas CFOPs (5,656 e 6,656) - **Usando como modelo** de cadastro, as duas usadas para Pneus(5,405 e 6,403).

| 🐹 12/11/2009 - PT - Sistema de Produtos - ADMINISTRADOR                                                                 |  |  |  |  |
|----------------------------------------------------------------------------------------------------|--|--|--|--|
| CADASTRO PROCESSAR DADOS RELATÓRIOS TABELA PREÇOS                                                                       |  |  |  |  |
| 12/11/2009 - C&S INFOMATICA - CADASTRO DE PRODUTOS - CSESO002                                                           |  |  |  |  |
| Código da Empresa: 1 Código da Filial: 6 Código do Grupo: 2 14 Código do Produto: 14 HELIX SUPER                        |  |  |  |  |
| Descrição: HELIX SUPER 15W50 (AMARELO ) Especificação: 💢 P Classificação: 🏹 14S 🗖 Exibe Web                             |  |  |  |  |
| Tipo Produto: OLEO LUBRIF Cód. Barra: F1 MASTER MINE Cód. Fornecedor: HELIX SUPER Fabricante: 💓 SHELL                   |  |  |  |  |
| Unidade: 💢 LT LITRO TIPI: 💢 38190000 Peso Bruto: 0,0000 Peso Líquido: 0,0000 Situação: 💢 A                              |  |  |  |  |
| Proposi de Venda 7,2700 VL Venda: 11,7200 VL Desconto: 0,0000 VL 0. Moeda: 0,0000 DT Último Preço: 06/04/2006           |  |  |  |  |
| Política no Varejo: 👰 1 Política no Atacado: 🔯 1 Tabela Preço: 🔯 C Comissão Vendedor: 0,00 % Comissão Técnico: 0,00 %   |  |  |  |  |
| Posição do Esteaue   Físico: 5.000,0000 Disponível: 5.000,0000 Mínimo: 0,0000 Máximo: 0,0000 Curva ABC:<br><u>()</u>    |  |  |  |  |
| Venda Antecipada: 0,0000 Ponto Pedido: 0,0000 Data Kardex: 01/04/2006 🗹 Registrar Kardex Localização: 💢                 |  |  |  |  |
| Custo Imposto Adicionais Fornecedor Aplicação Localização                                                               |  |  |  |  |
|                                                                                                    |  |  |  |  |
| Valores de Curto do Produto<br>Custo Médio Ponderado: 0,0000 Custo de Aquisição: 0,0000 Valor de Última Entrada: 0,0000 |  |  |  |  |
| Custo de Reposição: 7,2700 Compra com Impostos: 0,0000 Compra sem Impostos: 0,0000                                      |  |  |  |  |
| CONTER AS PALAVRAS: OLEO LUBRIF OU OLEO LUBRIFICANTE                                                                    |  |  |  |  |
| Descrição: HELIX SUPER - HELIX SUPER 15W50 (AMARELO)                                                                    |  |  |  |  |
|                                                                                                    |  |  |  |  |

(Imagem - 01)

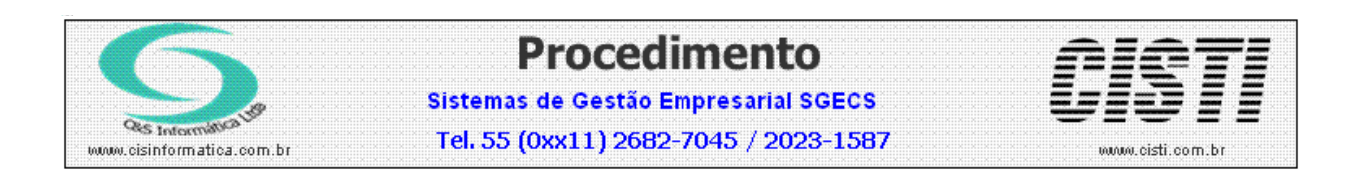

• Após alteração no cadastro.

| X 12/11/2009 - FT - Sistema de Faturamento - ADMINISTRADOR                                                                                                    |
|----------------------------------------------------------------------------------------------------|
| 12/11/2009 - C&S INFOMATICA - EMITIR NOTA FISCAL - CSFT0001                                                                                                    |
| Selecionar Registro                                                                                                    |
| Forma Pagamento: 1001 A VISTA - DINHEIRO                                                                                                    |
| Fatores Financeiros 💭 🔲 Agente Financeiro: 🔍 0 6 EM CARTEIRA PERI PERI                                                                                                   |
| Natureza Operação: 12/11/2009 VENDA MERC CONS FINAL C/ SUB TRIB Data da Emissão: 12/11/2009                                                                              |
| Data da Saída: Nº do Seu Pedido: Nº do Nosso Pedido:                                                                                                    |
| Endereço Entrega: 🔯 M Endereço Cobrança: 🔯 M Série/Modelo: 1 1 1                                                                                                    |
| Descrição Geral Transporte Descontos Faturas Impostos                                                                                                    |
| Itens Quantidade Grupo Produtos Produtos VL Unitário VL Desconto VL Total Trib. PCF0P                                                                                    |
| Item Qtde. Grupo Cód. Produto VL. Unitário VL. Desc. VL. Total Trib. CFOP Tipo % IPI VL. IPI % I   321 1 10000 14 HELLY SUPER 11 7200 00000 11 72 3 5 555000 P 000 000 1 |
| Depois do ajuste parA Óleo Lubrificante para dentro do estado                                                                                                    |
|                                                                                                    |
|                                                                                                    |
| Descrição: HELIX SUPER 15W50 (AMARELO) Unidade: LT<br>Disponível: 5.000.0000 Físico: 5.000.0000 Mínimo: 0.00 Compra: 0.00                                                |
|                                                                                                    |

(Imagem - 02)

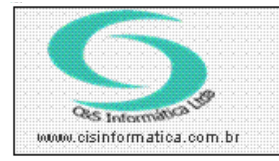

## Procedimento

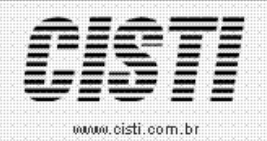

Sistemas de Gestão Empresarial SGECS Tel. 55 (0xx11) 2682-7045 / 2023-1587

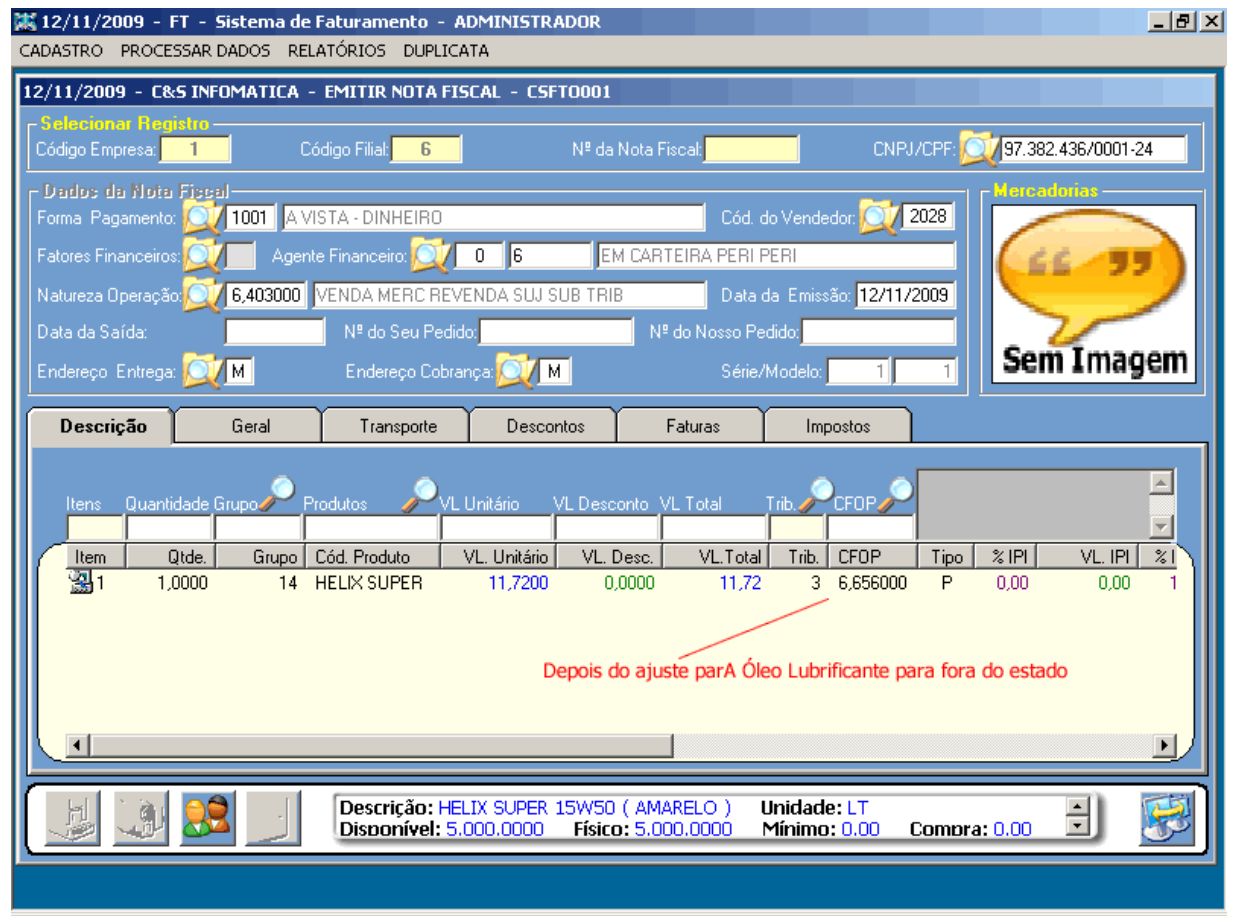

(Imagem - 03)